# La Matériovigilance

Des matériaux utilisés en cabinet dentaire (gestion du stock)
 Des matériaux prothétiques
 Des dispositifs médicaux
 De la stérilisation

# En pratique Avec un logiciel dentaire

# Un paramétrage minutieux avant toute chose

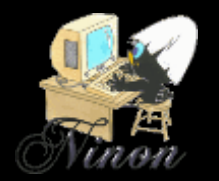

# Pénible, long à faire !...

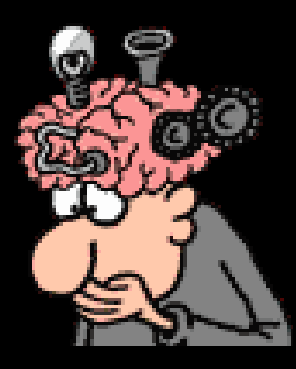

### Mais gain de temps par la suite

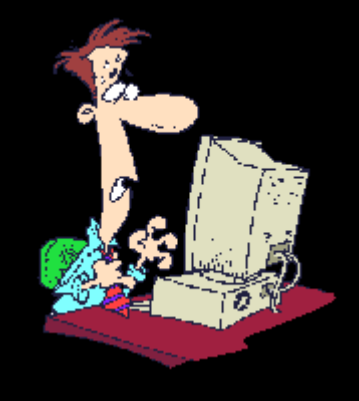

# Un paramétrage bien fait Le top pour l'activité quotidienne !...

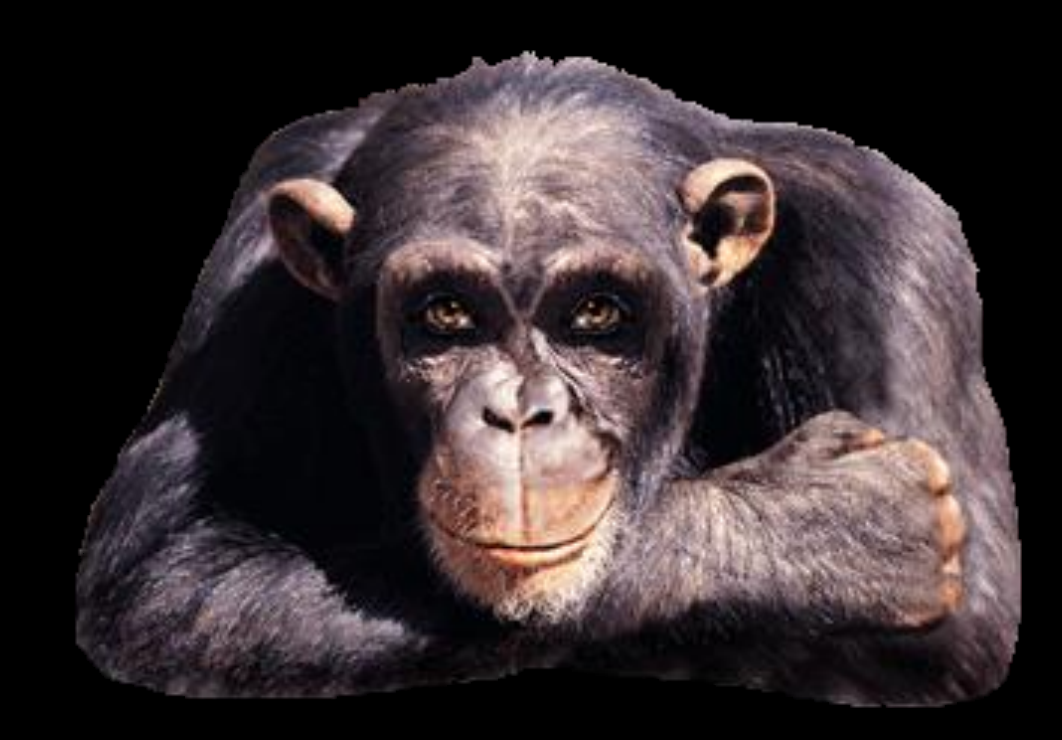

# Matériaux prothétiques

| Gestion | Comptabilité | Ou⁺ |                                      |
|---------|--------------|-----|--------------------------------------|
|         | 100 A        |     | Backup •                             |
| - 🔟 🔻   | <b>*</b>     |     | Cotations                            |
|         |              |     | Nomenclatures                        |
|         |              |     | Jours fériés non légaux              |
|         |              |     | Matériovigilance et stock            |
|         |              |     | Matériaux prot <u>h</u> étiques      |
|         |              |     | Dispositi <u>f</u> s médicaux        |
|         |              |     | fichier des Prescriptions            |
|         |              |     | phamaco <u>V</u> igilance            |
|         |              |     | Questionnaire médical                |
|         |              |     | Documents types                      |
|         |              |     | formu <u>L</u> aires types           |
|         |              |     | codes postau <u>X</u>                |
|         |              |     | Import de tables SESAM-Vitale        |
|         |              |     | Table des organismes complémentaires |
|         |              |     | pro <u>F</u> ils utilisateurs        |
|         |              |     | coordonnées <u>S</u> CM              |
|         |              |     | Configuration du po <u>s</u> te      |
|         |              |     | Recherche médico-légale              |

## Rentrez les normes des matériaux prothétiques utilisés

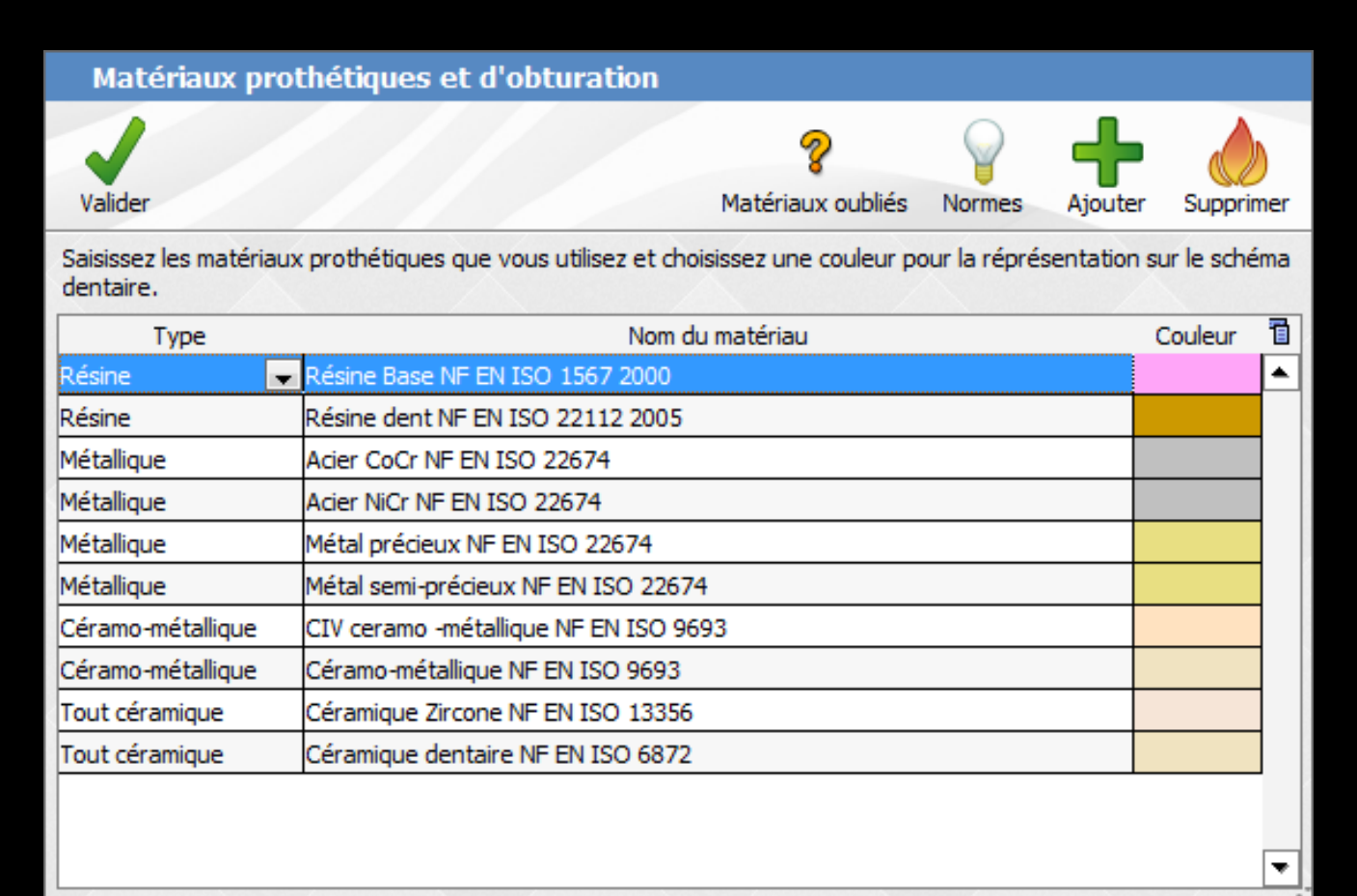

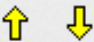

# Pour ajouter un matériau

| Matériaux pro                       | thétiques et d'obturation               |                               |               |         |             |     |
|-------------------------------------|-----------------------------------------|-------------------------------|---------------|---------|-------------|-----|
| Valider                             |                                         | <b>%</b><br>Matériaux oubliés | Normes        | Aiguter | Supprir     | mer |
| Saisissez les matériau<br>dentaire. | x prothétiques que vous utilisez et cho | isissez une couleur po        | our la réprés | ser s   | sur le sché | ma  |
| Туре                                | Nom du                                  | u matériau                    |               |         | Couleur     | 1   |
| Résine 💌                            | Résine Base NF EN ISO 1567 2000         |                               |               |         |             |     |
| Résine                              | Résine dent NF EN ISO 22112 2005        |                               |               |         |             |     |
| Métallique                          | Acier CoCr NF EN ISO 22674              |                               |               |         |             |     |
| Métallique                          | Acier NiCr NF EN ISO 22674              |                               |               |         |             |     |
| Métallique                          | Métal précieux NF EN ISO 22674          |                               |               |         |             |     |
| Métallique                          | Métal semi-précieux NF EN ISO 22674     | 4                             |               |         |             |     |
| Céramo-métallique                   | CIV ceramo -métallique NF EN ISO 96     | 93                            |               |         |             |     |
| Céramo-métallique                   | Céramo-métallique NF EN ISO 9693        |                               |               |         |             |     |
| Tout céramique                      | Céramique Zircone NF EN ISO 13356       |                               |               |         |             |     |
| Tout céramique                      | Céramique dentaire NF EN ISO 6872       |                               |               |         |             |     |
|                                     |                                         |                               |               |         |             |     |
|                                     |                                         |                               |               |         |             |     |
|                                     |                                         |                               |               |         | /           | Ľ.  |
| Ordre des matériaux :               | <b>∂</b> ↓                              |                               |               |         |             |     |

## Pour détruire un matériau Sélection – Détruire

| Matériaux prot                       | thétiques et d'obturation                                                    |            |  |  |  |  |  |  |  |  |  |
|--------------------------------------|------------------------------------------------------------------------------|------------|--|--|--|--|--|--|--|--|--|
| Valider                              | Matériaux oubliés Normes Airo                                                |            |  |  |  |  |  |  |  |  |  |
| Saisissez les matériaux<br>dentaire. | prothétiques que vous utilisez et choisissez une couleur pour la réprésentat | ion sur le |  |  |  |  |  |  |  |  |  |
| Туре                                 | Nom du matériau                                                              |            |  |  |  |  |  |  |  |  |  |
| Résine 📃                             | Résine Base NF EN ISO 1567 2000                                              | <u> </u>   |  |  |  |  |  |  |  |  |  |
| Résine dent NF EN ISO 22112 2005     |                                                                              |            |  |  |  |  |  |  |  |  |  |
| Métallique                           | étallique                                                                    |            |  |  |  |  |  |  |  |  |  |
| Métallique 🧧                         | cier NiCr NF EN ISO 22674                                                    |            |  |  |  |  |  |  |  |  |  |
| Métallique                           | étal précieux NF EN ISO 22674                                                |            |  |  |  |  |  |  |  |  |  |
| Métallique                           | étal semi-précieux NF EN ISO 22674                                           |            |  |  |  |  |  |  |  |  |  |
| Céramo-métallique                    | CIV ceramo -métallique NF EN ISO 9693                                        |            |  |  |  |  |  |  |  |  |  |
| Céramo-métallique                    | Céramo-métallique NF EN ISO 9693                                             |            |  |  |  |  |  |  |  |  |  |
| Tout céramique                       | Céramique Zircone NF EN ISO 13356                                            |            |  |  |  |  |  |  |  |  |  |
| Tout céramique                       | Céramique dentaire NF EN ISO 6872                                            |            |  |  |  |  |  |  |  |  |  |
|                                      |                                                                              | ▼          |  |  |  |  |  |  |  |  |  |

# Les matériaux oubliés

| Matériaux pro                        | thétiques et d'obturation                                                |               |              |    |                   |             |              |              |
|--------------------------------------|--------------------------------------------------------------------------|---------------|--------------|----|-------------------|-------------|--------------|--------------|
| Valider                              | 8 9<br>Matériaux oubliés Normes                                          | Ajouter       | Supprimer    |    |                   |             |              |              |
| Saisissez les matériaux<br>dentaire. | c prothétiques que vous utilisez et choisissez une couleur pour la répré | se, tation su | ir le schéma |    | 2                 | $\bigcirc$  | _            |              |
| Туре                                 | Nom du matériau                                                          | C             | oules. 🛅     |    | Matériaux oubliés | Normos      | Aigutor      | Superimor    |
| Résine 💌                             | Résine Base NF EN ISO 1567 2000                                          |               |              |    | Materiaux oublies | Normes      | Ajouter      | supprimer    |
| Résine                               | Résine dent NF EN ISO 22112 2005                                         |               |              | ch | Les matériaux     | suivants so | ont utilisés | dans vos act |
| Métallique                           | Acier CoCr NF EN ISO 22674                                               |               |              | -  | Céramique Zir     | cone CE33   | 53 (COURI    | )            |
| Métallique                           | Acier NiCr NF EN ISO 22674                                               |               |              |    |                   |             |              |              |
| Métallique                           | Métal précieux NF EN ISO 22674                                           |               |              |    |                   |             |              |              |
| Métallique                           | Métal semi-précieux NF EN ISO 22674                                      |               |              |    |                   |             |              |              |
| Céramo-métallique                    | CIV ceramo -métallique NF EN ISO 9693                                    |               |              |    |                   |             |              |              |
| Céramo-métallique                    | Céramo-métallique NF EN ISO 9693                                         |               |              |    |                   |             |              |              |
| Tout céramique                       | Céramique Zircone NF EN ISO 13356                                        |               |              |    |                   |             |              |              |
| Tout céramique                       | Céramique dentaire NF EN ISO 6872                                        |               |              |    |                   |             |              |              |
|                                      |                                                                          |               |              | -  |                   |             |              |              |
| Ordre des matériaux :                | Ŷ ↓                                                                      |               |              | -  |                   |             |              |              |

# Les normes des matériaux

÷

| Matériaux prothétiques et d'obturation |                                         |                        |              |             |            |     |  |  |  |  |  |  |
|----------------------------------------|-----------------------------------------|------------------------|--------------|-------------|------------|-----|--|--|--|--|--|--|
| 1                                      |                                         | ?                      | $\square$    | -           |            |     |  |  |  |  |  |  |
| Valider                                |                                         | Matériaux oubliés      | Normes       | Ajouter     | Supprin    | ner |  |  |  |  |  |  |
| Saisissez les matériau»<br>dentaire.   | c prothétiques que vous utilisez et cho | isissez une couleur po | our la répré | s ntation s | ur le sché | ma  |  |  |  |  |  |  |
| Туре                                   | Nom de                                  | u matériau             |              | (           | Couleur    | 1   |  |  |  |  |  |  |
| Résine 🖉                               | Résine Base NF EN ISO 1567 2000         |                        |              |             |            |     |  |  |  |  |  |  |
| Résine                                 | Résine dent NF EN ISO 22112 2005        |                        |              |             |            |     |  |  |  |  |  |  |
| Métallique                             | Acier CoCr NF EN ISO 22674              |                        |              |             |            |     |  |  |  |  |  |  |
| Métallique                             | Acier NiCr NF EN ISO 22674              |                        |              |             |            | N   |  |  |  |  |  |  |
| Métallique                             | Métal précieux NF EN ISO 22674          |                        |              |             |            |     |  |  |  |  |  |  |
| Métallique                             | Métal semi-précieux NF EN ISO 22674     | 4                      |              |             |            |     |  |  |  |  |  |  |
| Céramo-métallique                      | CIV ceramo -métallique NF EN ISO 96     | 93                     |              |             |            |     |  |  |  |  |  |  |
| Céramo-métallique                      | Céramo-métallique NF EN ISO 9693        |                        |              |             |            |     |  |  |  |  |  |  |
| Tout céramique                         | Céramique Zircone NF EN ISO 13356       |                        |              |             |            | 1   |  |  |  |  |  |  |
| Tout céramique                         | Céramique dentaire NF EN ISO 6872       |                        |              |             |            |     |  |  |  |  |  |  |
|                                        |                                         |                        |              |             |            |     |  |  |  |  |  |  |

Ordre des matériaux :

Ŷ

Normes Ajoute Supprimer

Alliage précieux NF EN ISO 22674 3/2007 Alliage semi-précieux NF EN ISO 22674 3/2007 Alliage non précieux CoCr - NF EN ISO 22674 3/2007 Alliage non précieux NiCr - NF EN ISO 22674 3/2007

Résine base NF EN ISO 1567 2000 (déjà présent)

Résine dent NF EN ISO 22112 2005 (déjà présent)

Céramo-métallique NF EN ISO 9693 2000 Céramique dentaire NF EN ISO 6872 1999 Zircone NF EN ISO 13356

### Lors de l'utilisation de la fiche de prothèse Fiche de liaison avec le laboratoire de prothèse dentaire

Appelée à partir de la fiche du patient en cliquant dans la zone "Traitements" sur l'icône

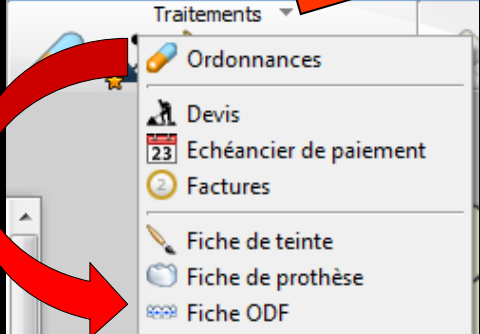

### `couronne"

| ž |              | Etat civil 🔻                       | Facturer 🔻                     |   | Traitements 🔻 | Communi            | ication 🔻           | Imagerie 🔻 |                        | Bilans 🔻                                                                                                    | ×        |
|---|--------------|------------------------------------|--------------------------------|---|---------------|--------------------|---------------------|------------|------------------------|----------------------------------------------------------------------------------------------------|----------|
| 0 | C 10         | ት 🍰 🍪 🛛                            | 2 🔤 💊                          |   | R 🔪 💭 🏎       | 🖉 🔟 📑              | <b>r</b> // 📿       | 🚼 😥        | R 💛 📕                  | < 🔨 🗢 🖻                                                                                                    | <b>E</b> |
| > | schéma actu  | uel 🔹                              | 28 C                           |   |               |                    |                     |            |                        |                                                                                                    |          |
| R | ☆ favoris 🜘  | nomenclature 🐊 as                  | sistants 🕺 schéma              | _ |               |                    | . Λ.                |            | 1                      |                                                                                                    |          |
| Ŧ | Prothèses    | Prothèse conjointe                 | Prothèse adjointe              | Â | ~1            | $(\square \land ]$ | $\Lambda / \Lambda$ | ΛΝ Λ       | $\square$              |                                                                                                    |          |
| R |              | Inlay core                         | Descellement /<br>rescellement |   |               |                    | 1616                |            |                        |                                                                                                    |          |
|   |              | Inlay-onlay / coping               | Implants                       |   |               |                    |                     |            | PINA                   |                                                                                                    |          |
|   | 1            | Guides, gouttières,<br>contentions | Prothèses<br>maxillo-faciales  |   | 0             |                    |                     |            |                        |                                                                                                    |          |
|   | Soins        | Prophylaxie                        | Explorations, bilans           | m | $\bigcap$     |                    | $\cap \cap \cap$    |            | $\gamma \gamma \gamma$ |                                                                                                    |          |
|   |              | Obturations                        | Endodontie                     |   | $\wedge$      |                    | HIM                 | VVV        |                        | Falti                                                                                                    |          |
|   | Chirurgie    | Extractions                        | Chirurgie dentaire             |   |               |                    |                     |            |                        | and the second second s |          |
|   |              | Parodontie                         | Chirurgie<br>maxillo-faciale   |   |               | V                  | V                   |            |                        | 2                                                                                                    |          |
|   | Radios       | Radios                             |                                |   |               | *                  | *                   | 0          | *                      |                                                                                                    |          |
|   | 8 naramátrar |                                    |                                | - |               |                    |                     |            |                        |                                                                                                    |          |

# On retrouve dans la partie centrale, à gauche, les matériaux rentrés

| Mr :k - Numéro 880 - 61 a                        | ans 11 mois  -> Fic   | che de prothèse - I           | Débit : 0.00€ = 0.00F  |               | $\langle \rangle \Box \times$     |
|--------------------------------------------------|-----------------------|-------------------------------|------------------------|---------------|-----------------------------------|
| Quitter Nouvelle fiche Enregistrer la fiche Détr | ruire la fiche Schéma | a de teinte <u>G</u> lossaire |                        | Emai 1        | Inprimer Historique               |
| Type de travail                                  |                       | •                             |                        | FicheLabo_201 | 2 🔹                               |
| Laboratoire                                      |                       | <b></b>                       |                        |               | evemplaires                       |
| Commontairea                                     |                       |                               |                        | Transiere Pa  | -101-                             |
| Telete                                           |                       |                               |                        |               | nitete                            |
|                                                  |                       |                               |                        |               | schema de teinte au verso         |
| Travail en cours Travail terminé                 | Date de mise en pla   | ce                            |                        | D Imprimer le | certificat de conformité au verso |
| Empreinte maxillaire                             |                       |                               | Empreinte mandibulaire | Er            | npreinte(s) désinfectée(s)        |
| Matériaux à utiliser 💡                           | N° de prescription    | 064018237000880201502         | 23                     |               |                                   |
| Résine Base NF EN ISO 1567 2000                  |                       |                               | Nature des prothèses   |               | N° d'identification               |
| Acies CaCs NE EN ISO 22112 2005                  |                       |                               |                        |               |                                   |
| Acier NiCr NE EN ISO 22674                       |                       |                               |                        |               |                                   |
| Métal précieux NF EN ISO 22674                   |                       |                               |                        |               |                                   |
| Métal semi-précieux NF EN ISO 22674              |                       |                               |                        |               |                                   |
| CIV ceramo -métallique NF EN ISO 9693            |                       |                               |                        |               |                                   |
| Céramo-métallique NF EN ISO 9693                 |                       |                               |                        |               |                                   |
| Céramique Zircone NF EN ISO 13356                |                       |                               |                        |               |                                   |
| Céramique dentaire NF EN ISO 6872                |                       |                               |                        |               |                                   |
|                                                  |                       |                               |                        |               |                                   |
|                                                  |                       |                               |                        |               |                                   |
|                                                  |                       |                               |                        |               |                                   |
|                                                  |                       |                               |                        |               |                                   |
|                                                  |                       |                               |                        |               |                                   |
|                                                  |                       |                               |                        |               |                                   |
|                                                  | Instructions et étai  | pes d'élaboration             |                        |               |                                   |
|                                                  | Date He               | eure                          |                        | Demande       |                                   |
|                                                  |                       | 1                             |                        |               |                                   |
|                                                  |                       |                               |                        |               |                                   |
|                                                  |                       |                               |                        |               |                                   |
|                                                  |                       |                               |                        |               |                                   |
|                                                  |                       |                               |                        |               |                                   |
|                                                  |                       |                               |                        |               |                                   |
|                                                  |                       |                               |                        |               |                                   |
|                                                  |                       |                               |                        |               |                                   |
|                                                  |                       |                               |                        |               |                                   |
|                                                  |                       |                               |                        |               |                                   |
|                                                  |                       |                               |                        |               |                                   |
|                                                  |                       |                               |                        |               |                                   |
|                                                  |                       |                               |                        |               |                                   |
|                                                  |                       |                               |                        |               |                                   |
|                                                  |                       |                               |                        |               |                                   |

| Quitter Nouvelle fiche Enregistrer la fiche Déf                                                                                                    | truire la fiche Schéma de teinte |                        |         | Email Imprimer Historique                   |
|----------------------------------------------------------------------------------------------------|----------------------------------|------------------------|---------|---------------------------------------------|
| Type de travail                                                                                                    |                                  | -                      |         | FicheLabo_2012                              |
| Laboratoire                                                                                                    |                                  |                        |         | 1 Nombre d'exemplaires                      |
| Commentaires                                                                                                    |                                  | °                      |         | Imprimer l'entête                           |
| Teinte                                                                                                    |                                  |                        |         | Imprimer le schéma de teinte au verso       |
| Travail en cours 	Travail terminé                                                                                                    | Date de mise en place            | 1                      |         | Imprimer le certicat de conformité au verso |
| Empreinte maxillaire                                                                                                    |                                  | Empreinte mandibulaire |         | Empreinte(s) désinfectée(s)                 |
| Matériaux à utiliser 💡                                                                                                    | Fiche de prescription nº 0640    | 182370002092014055     |         |                                             |
| Résine Base NF EN ISO 1567 2000                                                                                                    | 1                                | Nature des prot        | hèses   | N° d'identification                         |
| <ul> <li>Résine dent NF EN ISO 22112 2005</li> <li>Acier CoCr NF EN ISO 22674</li> <li>Acier NICr NF EN ISO 22674</li> <li>Métal précieux NF EN ISO 22574</li> <li>Métal semi-précieux NF EN ISO 22674</li> <li>CIV ceramo-métallique NF EN ISO 9693</li> <li>Céramo-métallique NF EN ISO 13356</li> <li>Céramique Zircone NF EN ISO 6872</li> </ul> | Test-uctions at átanos d'álab    | nakin                  |         |                                             |
|                                                                                                    | Date Heure                       | Auton (                | Demande |                                             |
|                                                                                                    |                                  |                        |         |                                             |

### Table renseignée conformément à la réglementation, pour le ou les travaux demandés, par les matériaux à utiliser

### Liaison avec Outils Nomenclatures

| Ou* | ile D                                | 1                                                   |
|-----|--------------------------------------|-----------------------------------------------------|
|     | Backup •                             |                                                     |
|     | Cotations                            | N N N N N N N N N N N N N N N N N N N               |
|     | Nomenclatures                        |                                                     |
|     | Jours fériés non légaux              | <u>R</u> x rétroalvéolaires<br><u>M</u> ajorations  |
|     | Matériovigilance et stoc <u>k</u>    | Montants de référence <u>A</u> ss <b>er</b> Maladie |
|     | Matériaux prot <u>h</u> étiques      | Dispositifs de prévention                           |
|     | Dispositi <u>f</u> s médicaux        |                                                     |
|     | fichier des Prescriptions            |                                                     |
|     | pharmacoVigilance                    |                                                     |
|     | Questionnaire médical                |                                                     |
|     | Documents types                      |                                                     |
|     | formu <u>L</u> aires types           |                                                     |
|     | codes postau <u>X</u>                |                                                     |
|     | Import de tables SESAM-Vitale        |                                                     |
|     | Table des organismes complémentaires |                                                     |
|     | pro <u>F</u> ils utilisateurs        |                                                     |
|     | coordonnées <u>S</u> CM              |                                                     |
|     | Configuration du poste               |                                                     |
|     | Raccourcis claviers                  |                                                     |
|     | Recherche médico-légale              |                                                     |
|     |                                      |                                                     |

| Nomenck              | atures - Docteur Ninon CREMONINI |            |            |        |            |                   |                                                                                                    |             |                   |            |           |   |                 |           |
|----------------------|----------------------------------|------------|------------|--------|------------|-------------------|----------------------------------------------------------------------------------------------------|-------------|-------------------|------------|-----------|---|-----------------|-----------|
| Quitter              | Image: Calculs   Traçabilité     | assistants | Associatio | ons d' | acte       |                   |                                                                                                    |             |                   |            |           |   | [mprimer        | ?<br>Aide |
| Type Tous            |                                  |            |            | -      |            |                   |                                                                                                    |             |                   |            |           |   |                 | _         |
| Tous                 |                                  |            |            |        |            | ille              |                                                                                                    |             |                   |            | _         |   |                 |           |
| Soins c              | onservateurs                     |            |            |        |            | Catégorie         |                                                                                                    |             |                   |            | •         |   | Afficher les mo | ntant 👻   |
| AIA Prothè           | ses conjointes                   |            |            |        |            |                   |                                                                                                    |             |                   |            |           |   |                 |           |
| AAPI Prothe          | ses adjointes                    |            |            |        | ~h~        | viv c             |                                                                                                    | Tarif       | F                 |            |           |   |                 |           |
| Odf                  | jn L                             |            |            |        | <b>211</b> | ハス し              | 16 1                                                                                                 | u           |                   | €          |           |   |                 |           |
| AAPI<br>Consul       | tations                          |            |            |        |            | •                 |                                                                                                    |             |                   |            |           |   |                 |           |
| RCK Non da           | assés                            |            |            |        |            |                   |                                                                                                    |             |                   | e          |           |   |                 |           |
| RCKr Prophy<br>Endod | /laxie                           |            |            |        |            | egor              | 'IE                                                                                                  |             |                   |            |           |   |                 |           |
| RCK                  | raphie                           |            |            |        |            | -9                |                                                                                                    |             |                   |            |           |   |                 |           |
| IAFD Parodo          | ntologie                         |            |            |        | ССАМ       | Tarification      | <tarif td="" unique<=""><td>&gt;</td><td></td><td></td><td>-</td><td></td><td></td><td></td></tarif> | >           |                   |            | -         |   |                 |           |
| IAFD Implan          | tologie                          |            |            |        | CCAM       | ranned doll       | Code CCAM                                                                                            | -           | Tarif             |            |           |   |                 |           |
| IAFD Occlus          | odontie                          |            |            |        |            |                   |                                                                                                    |             |                   |            |           |   |                 |           |
| AIDR                 |                                  |            |            | -      |            |                   | Adapter le                                                                                           | code CCAM e | Fonction de la    | dent trail |           |   |                 |           |
| A 1DPr               | AA Distal Prémo/Mol Mr           | DR6        | -          | -      |            |                   |                                                                                                    | COUE COAM E | in foricuon de la | uent u an  |           |   |                 |           |
| A1DPv                | AA Distal Prémo/Mol Mv           | DV6        | -          | -      |            |                   |                                                                                                    |             |                   |            |           |   |                 |           |
| A3LP                 | AA DOL/P Prémo/Mol               | SC17       | HBMD038    | -      |            |                   |                                                                                                    |             |                   |            |           |   |                 |           |
| A3LPr                | AA DOL/P Prémo/Mol Mr            | DR 15      | -          |        |            |                   |                                                                                                    |             |                   |            |           |   |                 |           |
| A3LPv                | AA DOL/P Prémo/Mol Mv            | DV15       | -          | 4      |            |                   |                                                                                                    |             |                   |            |           |   |                 |           |
| A6VP                 | AA DOV Prémo/Mol                 | SC17       | HBMD038    |        |            |                   |                                                                                                    |             |                   |            |           |   |                 |           |
| A6VPr                | AA DOV Prémo/Mol Mr              | DR 15      | -          |        |            |                   |                                                                                                    |             |                   |            |           |   |                 |           |
| A6VPv                | AA DOV Prémo/Mol Mv              | DV15       | -          |        |            |                   |                                                                                                    |             |                   |            |           |   |                 |           |
| IAFL                 | AA LING/PAL Inc/Can              | SC7        | HBMD058    |        |            |                   |                                                                                                    |             |                   |            |           |   |                 |           |
| IAFLr                | AA Ling/Pal Inc/Can Mr           | DR6        | -          |        |            |                   |                                                                                                    |             |                   |            |           |   |                 |           |
| IAFLv                | AA Ling/Pal Inc/Can Mv           | DV6        | -          |        |            |                   |                                                                                                    |             |                   |            |           |   |                 |           |
| A 1LP                | AA LING/PAL Prémo/Mol            | SC7        | HBMD053    |        |            |                   |                                                                                                    |             |                   |            |           |   |                 |           |
| A 1LPr               | AA Ling/Pal Prémo/Mol Mr         | DR6        | -          |        |            |                   |                                                                                                    |             |                   |            |           |   |                 |           |
| A1LPv                | AA Ling/Pal Prémo/Mol Mv         | DV6        | -          |        |            |                   |                                                                                                    |             |                   |            |           |   |                 |           |
| IAFM                 | AA MESIAL Inc/Can                | SC7        | HBMD058    |        |            |                   |                                                                                                    |             |                   |            |           |   |                 |           |
| IAFMr                | AA Mesial Inc/Can Mr             | DR6        | -          |        |            |                   |                                                                                                    |             |                   |            |           |   |                 |           |
| IAFMv                | AA Mesial Inc/Can Mv             | DV6        | -          |        |            |                   |                                                                                                    |             |                   |            |           |   |                 |           |
| A 1MP                | AA MESIAL Prémo/Mol              | SC7        | HBMD053    |        |            |                   |                                                                                                    |             |                   |            |           |   |                 |           |
| A1MPr                | AA Mesial Prémo/Mol Mr           | DR6        | -          |        |            |                   |                                                                                                    |             |                   |            |           |   |                 |           |
| A1MPv                | AA Mesial Prémo/Mol Mv           | DV6        | -          |        |            |                   |                                                                                                    |             |                   |            |           |   |                 |           |
| A3DP                 | AA MOD Prémo/Mol                 | SC17       | HBMD038    | 1      |            |                   |                                                                                                    |             |                   |            |           |   |                 |           |
| A3DPr                | AA MOD Prémo/Mol Mr              | DR 15      | -          |        |            |                   |                                                                                                    |             |                   |            |           |   |                 |           |
| A3DPv                | AA MOD Prémo/Mol Mv              | DV15       | -          |        |            |                   |                                                                                                    |             |                   |            |           |   |                 |           |
| A3MP                 | AA MOL/P Prémo/Mol               | SC17       | HBMD038    |        |            |                   |                                                                                                    |             |                   |            |           |   |                 |           |
| A3MPr                | AA MOL/P Prémo/Mol Mr            | DR 15      | -          | 1      |            |                   |                                                                                                    |             |                   |            |           |   |                 |           |
| A3MPv                | AA MOL/P Prémo/Mol Mv            | DV15       | -          | H      | Cotation   | Feuilles - Divers | Graphique                                                                                            | Tracabilité | Contraintee       | Devis      | Protocole |   |                 |           |
| 1.510                |                                  | 0017       | UDUDADO    | Ľ      | counton    | r comes - prvers  | arapriique                                                                                           | ragaonite   | contraintes       | DEVIS      | TOUCOLE   |   |                 |           |
|                      |                                  |            |            |        |            |                   |                                                                                                    |             |                   | 0          | -         | - | + 0             | 1         |

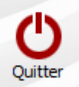

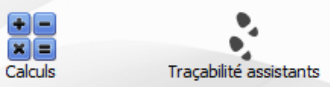

Associations d'actes

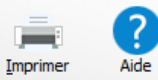

| Type Prothè | ses conjointes                     |         |         | •  | Code CENP1 Libellé Couronne Ceram Non Pré                                                   |
|-------------|------------------------------------|---------|---------|----|---------------------------------------------------------------------------------------------|
| 🗢 Code 🕫    | Nom de l'acte                      | + NGAP  | + CCAM  | 1  | Catégorie Prothèses conjointes                                                              |
| BRIDGE      | Bridge                             |         | auto.   | •  |                                                                                             |
| BRIDGEPR    | Bridge provisoire                  |         | auto.   |    | Familles des matériaux utilisés pour l'acte : V Matériaux toujours utilisés pour cet acte : |
| COIFFPE     | Coiffe pédodontique                |         | auto.   | 11 | 7. Ceramo Metallique NF EN ISO 9693 2000                                                    |
| COURO       | Couronne                           |         | auto.   | ]  | Facility distinction of an effective                                                        |
| CENP1       | Couronne Ceram Non Pré             | SPR 50  | HBLD036 |    |                                                                                             |
| CENP2       | Couronne Ceram Non Pr              | SPR30   | HBMD072 | 11 |                                                                                             |
| CENQr       | Couronne ré I Mr                   | DR30    | -       | 11 |                                                                                             |
| CENQv       | Couronne ré I Mv                   | DV30    | -       |    |                                                                                             |
| CENPB       | Couronne ré le c Prov              | SPR 50  | HBLD036 |    |                                                                                             |
| CENPA       | Couronne 📥 ré Naire +Prov          | SPR 50  | HBLD036 |    |                                                                                             |
| CENP 1B     | Couronne ré N                      | DR50    | -       | Ц  |                                                                                             |
| CENP1C      | Coursenan Course Nam Deá Mar       | DV50    | -       |    | ajout d'un matériau consommable 🤲                                                           |
| CEOJ1       | Cálastian                          | SPR 50  | HBLD036 |    |                                                                                             |
| CEOK        | Selection                          | SPR30   | -       |    | ajout d'un matériau prothétique                                                             |
| CEOKr       |                                    | DR30    | -       |    |                                                                                             |
| CEOKv       | Couronne Ceram Précieux Inter 1 Mv | DV30    | -       |    | Commentaire à utiliser par défaut pour cet acte                                             |
| CEOJr       | Couronne Ceram Précieux Mr         | DR50    | -       |    |                                                                                             |
| CEOJv       | Couronne Ceram Précieux Mv         | DV50    | -       |    |                                                                                             |
| CEOB1       | Couronne Ceram Semi Pré            | SPR 50  | HBLD036 |    |                                                                                             |
| CEOH        | Couronne Ceram Semi Pré Inter 1    | SPR30   | HBMD072 |    |                                                                                             |
| CEOHr       | Couronne Ceram Semi Pré Inter 1 Mr | DR30    | -       |    |                                                                                             |
| CEOHv       | Couronne Ceram Semi Pré Inter 1 Mv | DV30    | -       |    |                                                                                             |
| CEOBr       | Couronne Ceram Semi Pré Mr         | DV50    | -       |    |                                                                                             |
| CEOBv       | Couronne Ceram Semi Pré Mv         | DV50    | -       |    |                                                                                             |
| CINP1       | Couronne CIV Non Pré               | SPR 50  | HBLD036 |    |                                                                                             |
| CINP2       | Couronne CIV Non Pré Inter 1       | SPR30   | -       |    |                                                                                             |
| CEOZr       | Couronne CIV Non Pré Inter 1 Mr    | DR30    | -       |    |                                                                                             |
| CEOZv       | Couronne CIV Non Pré Inter 1 Mv    | DV30    | -       |    |                                                                                             |
| CEOB2       | Couronne CIV Non Pré Mr            | DR50    | -       |    |                                                                                             |
| CEOJ2       | Couronne CIV Non Pré Mv            | DV50    | -       |    | Onalat Tracabilitá                                                                          |
| CIOJ1       | Couronne CIV Précieux              | SPR 50  | HBLD036 |    | Unglet traçabilite                                                                          |
| CIOJ2       | Couronne CIV Précieux Inter 1      | SPR30   | -       |    |                                                                                             |
| CIONr       | Couronne CIV Précieux Inter 1 Mr   | DR30    | -       |    |                                                                                             |
| CIONv       | Couronne CIV Précieux Inter 1 Mv   | DV30    | -       |    |                                                                                             |
| CIOMr       | Couronne CIV Précieux Mr           | DR50    | -       |    |                                                                                             |
| CIOMv       | Couronne CIV Précieux Mv           | DV50    | -       |    |                                                                                             |
| CIOB1       | Couronne CIV Semi Pré              | SPR 50  | HBLD036 | -  | Cotation Feuilles - Divers Graphique Traçabilité Contraintes Devis Protocole                |
| lator       |                                    | 1000.00 |         | _  | 🖉 🝙 + 🤞 🥕                                                                                   |

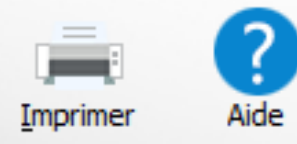

### actes

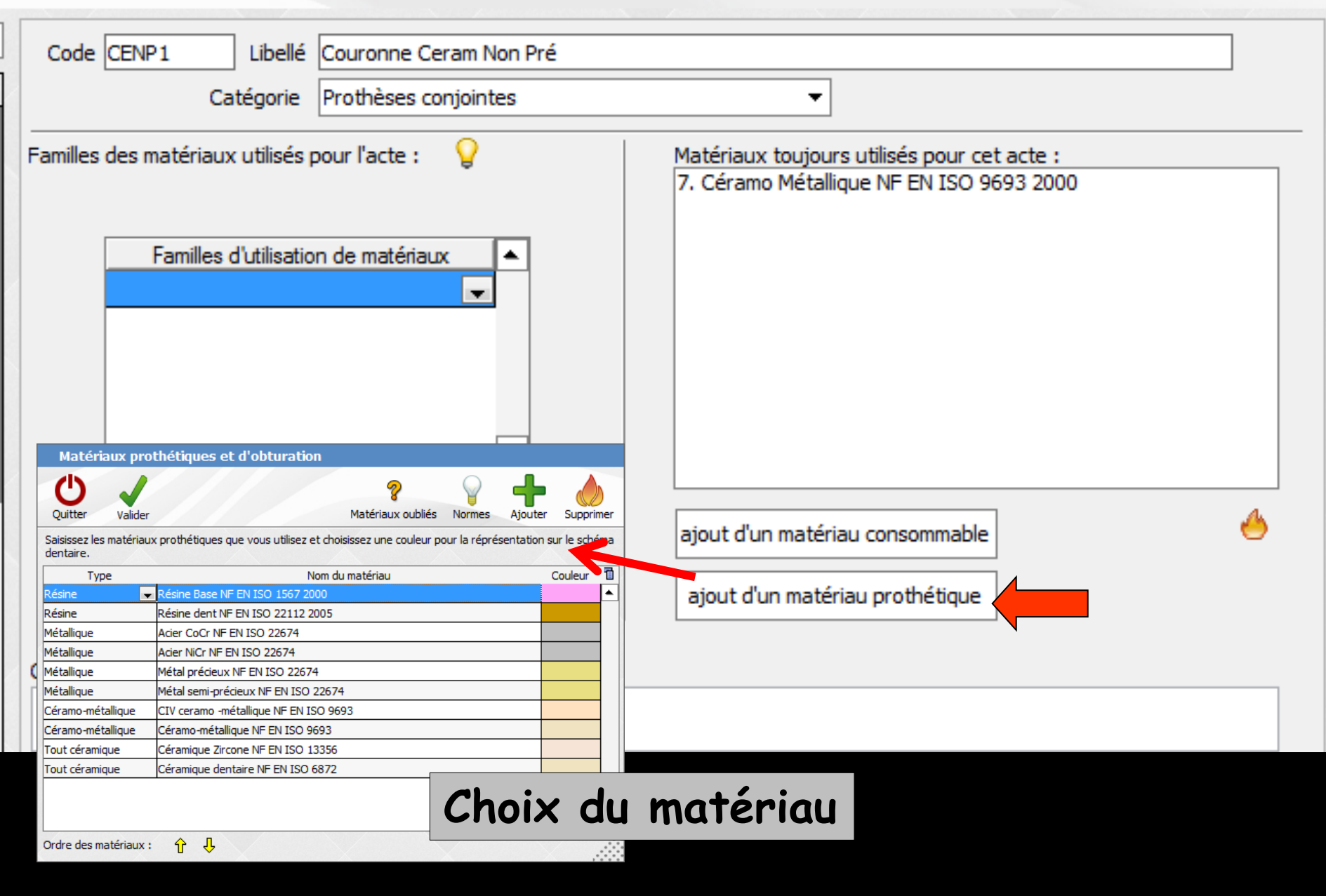

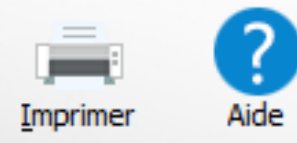

#### 'actes

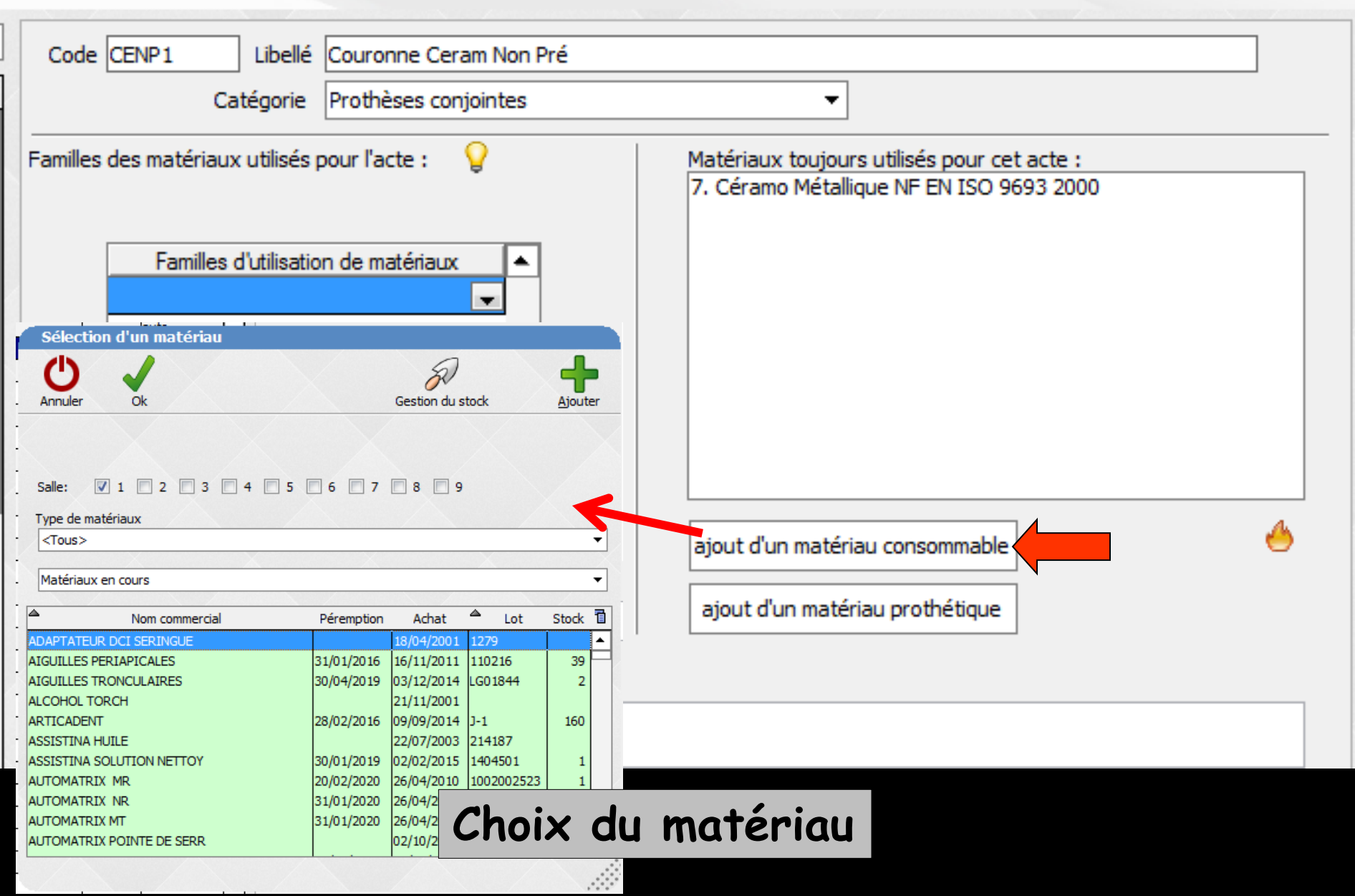

# Lors de la réalisation d'un acte dans la fiche patient

| Date<br>Lieu | 19/05/2015                 | Acte COURO<br>Dents 47<br>Réglé Feuille | Couronne métallique | <b>Q</b><br>• | Cotation HBLD038<br>Qualification ED<br>Motif du dépassement ED<br>Exonération | ▼<br>▼<br>▼ | Honoraires 300,00 € ✓ ED<br>CPAM AMO 75,25 ♀<br>Forfait ▼ | <ul> <li>▲</li> <li>▲</li> <li>▲</li> <li>▲</li> <li>▲</li> <li>♦</li> <li>♦</li> <li>♦</li> </ul> |
|--------------|----------------------------|-----------------------------------------|---------------------|---------------|--------------------------------------------------------------------------------|-------------|-----------------------------------------------------------|----------------------------------------------------------------------------------------------------|
| Matéria      | aux Acier CoCr NF EN ISO 2 | 2674                                    |                     |               |                                                                                | <b>9</b> =  |                                                           | Praticien NC 🔻                                                                                     |
| Comme        | entaire                    |                                         |                     |               |                                                                                |             |                                                           |                                                                                                    |
|              |                            |                                         |                     |               |                                                                                |             |                                                           |                                                                                                    |

### Inscription automatique des matériaux associés dans la ligne "Matériaux"

### Liaison avec Outils Nomenclatures

| Ou† | ile 🤉                                                                |                                                               |
|-----|----------------------------------------------------------------------|---------------------------------------------------------------|
|     | Backup •                                                             |                                                               |
|     | Cotations                                                            | / 🗐 🔛 😒 I 🖵 💟 📰 🍸 I                                           |
|     | Nomenclatures                                                        | Soins                                                         |
|     | Jours fériés non légaux                                              | <u>R</u> x rétroalvéolaires<br><u>M</u> ajorations            |
|     | Matériovigilance et stoc <u>k</u><br>Matériaux prot <u>h</u> étiques | Montants de référence urance Maladie<br>Dispositifs de préven |
|     | Dispositi <u>f</u> s médicaux                                        |                                                               |
|     | fichier des <u>P</u> rescriptions<br>pharmaco <u>Vi</u> gilance      |                                                               |
|     | <u>Q</u> uestionnaire médical                                        |                                                               |
|     | Documents types                                                      |                                                               |
|     | formu <u>L</u> aires types                                           |                                                               |
|     | codes postau <u>X</u>                                                |                                                               |
|     | Import de tables SESAM-Vitale                                        |                                                               |
|     | Table des organismes complémentaires                                 |                                                               |
|     | pro <u>F</u> ils utilisateurs                                        |                                                               |
|     | coordonnées <u>S</u> CM                                              |                                                               |
|     | Configuration du po <u>s</u> te                                      |                                                               |
|     | Raccourcis claviers                                                  |                                                               |
|     | Recherche médico-légale                                              |                                                               |

| Nomenck              | atures - Docteur Ninon CREMONINI |            |            |          |            |                   |                                                                                                  |             |                   |            |           |      |                  |           |
|----------------------|----------------------------------|------------|------------|----------|------------|-------------------|--------------------------------------------------------------------------------------------------|-------------|-------------------|------------|-----------|------|------------------|-----------|
| Quitter              | Image: Calculs   Traçabilité     | assistants | Associatio | ons d'   | acte       |                   |                                                                                                  |             |                   |            |           |      | Imprimer         | ?<br>Aide |
| Type Tous            |                                  |            |            | -        |            |                   |                                                                                                  |             |                   |            |           |      |                  |           |
| Tous                 |                                  |            |            |          |            | lle               |                                                                                                  |             |                   |            | _         |      |                  |           |
| Soins c              | onservateurs                     |            |            |          |            | Catégorie         |                                                                                                  |             |                   |            | •         |      | Afficher les mor | ntant 👻   |
| A IA Prothè          | ses conjointes                   |            |            |          |            | -                 |                                                                                                  |             |                   |            |           |      |                  |           |
| AAPI Prothe          | ses adjointes                    |            |            |          | Cha        | viv c             |                                                                                                  | Carif       | f                 |            |           |      |                  |           |
| Odf                  | inc.                             |            |            |          | <b>211</b> | ハス し              | IC I                                                                                             | u           |                   | €          |           |      |                  |           |
| AAPI<br>Consul       | tations                          |            |            |          |            |                   |                                                                                                  |             |                   | 6          |           |      |                  |           |
| RCK Non da           | assés                            |            |            |          |            |                   |                                                                                                  | _           |                   | e          |           |      |                  |           |
| RCKr Prophy<br>Endod | laxie                            |            |            |          |            | egor              | 'IE                                                                                              |             |                   |            |           |      |                  |           |
| RCK                  | raphie                           |            |            |          |            | - 5               |                                                                                                  |             |                   |            |           |      |                  |           |
| IAFD Parodo          | ntologie                         |            |            |          | ССАМ       | Tarification      | <tarif td="" unique<=""><td></td><td></td><td></td><td>-</td><td></td><td></td><td></td></tarif> |             |                   |            | -         |      |                  |           |
| IAFD Implan          | tologie                          |            |            |          | CCAN       | - Chinese Cont    | Code CCAM                                                                                        | <u> </u>    | Tarif             |            |           |      |                  |           |
| IAFD Occlus          | odontie                          |            |            |          |            |                   |                                                                                                  |             |                   |            |           |      |                  |           |
| AIDR                 |                                  |            |            | -        |            |                   | Adapter le                                                                                       | codo CCAM o | e fonction do la  | doot troil | táo       |      |                  |           |
| A1DPr                | AA Distal Prémo/Mol Mr           | DR6        | -          | -        |            |                   |                                                                                                  | COUE COAM E | in fonction de la | uent u an  |           |      |                  |           |
| A1DPv                | AA Distal Prémo/Mol Mv           | DV6        | -          | -        |            |                   |                                                                                                  |             |                   |            |           |      |                  |           |
| A3LP                 | AA DOL/P Prémo/Mol               | SC17       | HBMD038    | -        |            |                   |                                                                                                  |             |                   |            |           |      |                  |           |
| A3LPr                | AA DOL/P Prémo/Mol Mr            | DR15       | -          | -        |            |                   |                                                                                                  |             |                   |            |           |      |                  |           |
| A3LPv                | AA DOL/P Prémo/Mol Mv            | DV15       | -          | -        |            |                   |                                                                                                  |             |                   |            |           |      |                  |           |
| A6VP                 | AA DOV Prémo/Mol                 | SC17       | HBMD038    | -        |            |                   |                                                                                                  |             |                   |            |           |      |                  |           |
| A6VPr                | AA DOV Prémo/Mol Mr              | DR 15      | -          |          |            |                   |                                                                                                  |             |                   |            |           |      |                  |           |
| A6VPv                | AA DOV Prémo/Mol Mv              | DV15       | -          | -        |            |                   |                                                                                                  |             |                   |            |           |      |                  |           |
| IAFL                 | AA LING/PAL Inc/Can              | SC7        | HBMD058    | -        |            |                   |                                                                                                  |             |                   |            |           |      |                  |           |
| IAFLr                | AA Ling/Pal Inc/Can Mr           | DR6        | -          |          |            |                   |                                                                                                  |             |                   |            |           |      |                  |           |
| IAFLv                | AA Ling/Pal Inc/Can Mv           | DV6        | -          | -        |            |                   |                                                                                                  |             |                   |            |           |      |                  |           |
| A1LP                 | AA LING/PAL Prémo/Mol            | SC7        | HBMD053    |          |            |                   |                                                                                                  |             |                   |            |           |      |                  |           |
| A1LPr                | AA Ling/Pal Prémo/Mol Mr         | DR6        | -          | -        |            |                   |                                                                                                  |             |                   |            |           |      |                  |           |
| A1LPv                | AA Ling/Pal Prémo/Mol Mv         | DV6        | -          | -        |            |                   |                                                                                                  |             |                   |            |           |      |                  |           |
| IAFM                 | AA MESIAL Inc/Can                | SC7        | HBMD058    |          |            |                   |                                                                                                  |             |                   |            |           |      |                  |           |
| IAFMr                | AA Mesial Inc/Can Mr             | DR6        | -          | -        |            |                   |                                                                                                  |             |                   |            |           |      |                  |           |
| IAFMv                | AA Mesial Inc/Can Mv             | DV6        | -          |          |            |                   |                                                                                                  |             |                   |            |           |      |                  |           |
| A1MP                 | AA MESIAL Prémo/Mol              | SC7        | HBMD053    |          |            |                   |                                                                                                  |             |                   |            |           |      |                  |           |
| A1MPr                | AA Mesial Prémo/Mol Mr           | DR6        | -          |          |            |                   |                                                                                                  |             |                   |            |           |      |                  |           |
| A1MPv                | AA Mesial Prémo/Mol Mv           | DV6        | -          |          |            |                   |                                                                                                  |             |                   |            |           |      |                  |           |
| A3DP                 | AA MOD Prémo/Mol                 | SC17       | HBMD038    |          |            |                   |                                                                                                  |             |                   |            |           |      |                  |           |
| A3DPr                | AA MOD Prémo/Mol Mr              | DR 15      | -          |          |            |                   |                                                                                                  |             |                   |            |           |      |                  |           |
| A3DPv                | AA MOD Prémo/Mol Mv              | DV15       | -          |          |            |                   |                                                                                                  |             |                   |            |           |      |                  |           |
| A3MP                 | AA MOL/P Prémo/Mol               | SC17       | HBMD038    |          |            |                   |                                                                                                  |             |                   |            |           |      |                  |           |
| A3MPr                | AA MOL/P Prémo/Mol Mr            | DR 15      | -          |          |            |                   |                                                                                                  |             |                   |            |           |      |                  |           |
| A3MPv                | AA MOL/P Prémo/Mol Mv            | DV15       | -          | <b>T</b> | Cotation   | Feuilles - Divers | Graphique                                                                                        | Traçabilité | Contraintes       | Devis      | Protocole |      |                  |           |
| 100                  | Lesson , Mil                     | 10013      | LIDUDADO   |          |            |                   |                                                                                                  | -           |                   |            | 1         |      |                  | N         |
|                      |                                  |            |            |          |            |                   |                                                                                                  |             |                   | 0          |           | LB - | - 0              | 1         |

Nomenclatures - Docteur Ninon CREMONINI

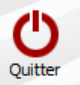

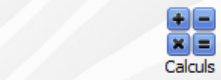

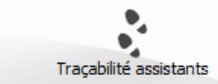

Associations d'actes

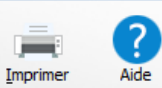

| ype  | Prothés      | es conjointes              |               |              |         | •  |
|------|--------------|----------------------------|---------------|--------------|---------|----|
| \$ ( | Code 🤍       | <b>A</b>                   | Nom de l'acte | S≑ NGAP ©    | + CCAM  |    |
| BRI  | DGE          | Bridge                     |               |              | auto.   | -  |
| BRI  | DGEPR        | Bridge provisoire          |               |              | auto.   |    |
| COI  | FFPE         | Coiffe pédodontique        |               |              | auto.   | 11 |
| COL  | JRO          | Couronne                   |               |              | auto.   |    |
| CEN  | IP1          | Couronne Ceram Non Pré     |               | SPR 50       | HBLD036 |    |
| CEN  | IP2          | Couronne Ceram Non Pr      |               | SPR30        | HBMD072 |    |
| CEN  | lQr          | Couronne Ceram Non Pré I   | Mr            | DR30         | -       |    |
| CEN  | lQv          | Couronne Ceram Non Pré I   | Mv            | DV30         | -       |    |
| CEN  | IPB          | Couronne Ceram Non Pré N   | ec Prov       | SPR 50       | HBLD036 |    |
| CEN  | IPA          | Couronne Ceram Non Pré N   | plaire +Prov  | SPR 50       | HBLD036 |    |
| CEN  | IP 1B        | Couronne Ceram Non Pré N   |               | DR 50        | -       | Ц  |
| CEN  | IP1C         | Couronne Ceram Non Pré M   | V             | DV50         | -       |    |
| CEC  |              | •                          |               | ٤50          | HBLD036 |    |
| CEC  | P            | nur les                    | actes de      | <b>C</b> 130 | -       |    |
| CEC  | . <b>■</b> ' | our res                    | ucres ue      | <b>-</b> 30  | -       |    |
| CEC  | )            | • •                        | - <b>-</b> -  | 30           | -       |    |
| CEC  |              | ssistan                    | TS            | 50           | -       |    |
| CEC  | 2            |                            |               | 50           | -       |    |
| CEO  | B1           | Couronne Ceram Semi Pré    |               | SPR 50       | HBLD036 |    |
| CEO  | ж            | Couronne Ceram Semi Pré Ir | nter 1        | SPR30        | HBMD072 |    |
| CEC  | )Hr          | Couronne Ceram Semi Pré Ir | nter 1 Mr     | DR30         | -       |    |
| CEC  | )Hv          | Couronne Ceram Semi Pré Ir | nter 1 Mv     | DV30         | -       |    |
| CEC  | )Br          | Couronne Ceram Semi Pré M  | r             | DV50         | -       |    |
| CEC  | )Bv          | Couronne Ceram Semi Pré M  | lv            | DV50         | -       |    |
| CIN  | P1           | Couronne CIV Non Pré       |               | SPR.50       | HBLD036 |    |
| CIN  | P2           | Couronne CIV Non Pré Inter | 1             | SPR30        | -       |    |
| CEC  | )Zr          | Couronne CIV Non Pré Inter | 1 Mr          | DR30         | -       |    |
| CEC  | )Zv          | Couronne CIV Non Pré Inter | 1 Mv          | DV30         | -       |    |
| CEC  | )B2          | Couronne CIV Non Pré Mr    |               | DR 50        | -       |    |
| CEC  | )]2          | Couronne CIV Non Pré Mv    |               | DV50         | -       |    |
| CIO  | J1           | Couronne CIV Précieux      |               | SPR 50       | HBLD036 |    |
| CIO  | J2           | Couronne CIV Précieux Inte | r 1           | SPR30        | -       |    |
| CIO  | Nr           | Couronne CIV Précieux Inte | r 1 Mr        | DR30         | -       |    |
| CIO  | Nv           | Couronne CIV Précieux Inte | r 1 Mv        | DV30         | -       |    |
| CIO  | Mr           | Couronne CIV Précieux Mr   |               | DR 50        | -       |    |
| CIO  | Mv           | Couronne CIV Précieux Mv   |               | DV50         | -       |    |
| CIO  | B1           | Couronne CIV Semi Pré      |               | SPR 50       | HBLD036 | L. |
| 010  | -            | a anya ia ( z )            |               | 000.00       |         |    |

| (                                | Catégorie Prothèses                                                                                                    | conjointes                                                                                                    | •                                                                                                    | Afficher les mo        | ntani 👻                           |
|----------------------------------|----------------------------------------------------------------------------------------------------|----------------------------------------------------------------------------------------------------|----------------------------------------------------------------------------------------------------|------------------------|-----------------------------------|
| ССАМ та                          | rification Couronne<br>Le code CO<br>ep fonction                                                                                                    | définitive<br>CAM sera automatiquem<br>des conditions de réalis                                                                                                    | ▼<br>ent calculé par l'assistant CCA<br>ation de l'acte.                                                                                                    | М                      |                                   |
| Honoraires                       | SS materi                                                                                                    | laux prothetiques                                                                                                    | Hon                                                                                                    | oraires Laboratoire    | Coût                              |
| Définitive r                     | métallique                                                                                                    |                                                                                                    |                                                                                                    |                        |                                   |
| Acier CoCr N                     | F EN ISO 22674                                                                                                    |                                                                                                    | Tarifs NGAP                                                                                                    | € TAD EX DENTA         | 67,00                             |
| Acier NiCr NF                    | EN ISO 22674                                                                                                    |                                                                                                    | Tarifs NGAP                                                                                                    |                        |                                   |
| Métal précieu                    | IX NF EN ISO 22674                                                                                                    |                                                                                                    | Tarifs NGAP                                                                                                    | € TAD EX DENTAL L4     | 67,00                             |
| Métal semi-pr                    | récieux NF EN ISO 226                                                                                                    | 574                                                                                                    | Tarifs NGAP                                                                                                    | € TAD EX DENTAL L4     | 67,00                             |
| Autre métal                      |                                                                                                    |                                                                                                    | Tarifs NGAP                                                                                                    |                        |                                   |
| <ul> <li>Définitive d</li> </ul> | céramo-métalliqu                                                                                                    | e                                                                                                    |                                                                                                    |                        |                                   |
| CIV ceramo -                     | métallique NE EN ISO 9                                                                                                    | 9693                                                                                                    | Tarifs NGAP                                                                                                    | € TAD EX DENTAL L4     | 113.00                            |
| Céramo-méta                      | allique NF EN ISO 9693                                                                                                    | 3                                                                                                    | Tarifs NGAP                                                                                                    | € TAD EX DENTAL L/     | 135.00                            |
| Autre céramo                     | o-métallique                                                                                                    |                                                                                                    | Tarifs NGAP                                                                                                    |                        |                                   |
|                                  |                                                                                                    | 10                                                                                                    |                                                                                                    |                        |                                   |
|                                  | Matériaux p                                                                                                    | rothétiques et d'o                                                                                                    | obturation                                                                                                    |                        |                                   |
|                                  | Matériaux pr                                                                                                    | rothétiques et d'o                                                                                                    | obturation<br>&<br>Matériaux                                                                                                    | coubliés Normes Ajoute | er Sup                            |
|                                  | Matériaux p<br>Valider<br>Saisissez les matéri<br>dentaire.                                                                                                    | rothétiques et d'o                                                                                                    | <b>bturation</b><br>Matériaux<br>pus utilisez et choisissez une d                                                                                                    | coubliés Normes Ajoute | er Supp                           |
|                                  | Matériaux pr<br>Valider<br>Saisissez les matéria<br>dentaire.<br>Type                                                                                                    | rothétiques et d'o                                                                                                    | obturation<br>Matériaux<br>pus utilisez et choisissez une o<br>Nom du matériau                                                                                                    | coubliés Normes Ajoute | er Supp<br>n sur le so<br>Couleu  |
|                                  | Matériaux pr<br>Valider<br>Saisissez les matéria<br>dentaire.<br>Type<br>Résine                                                                                                    | rothétiques et d'o<br>aux prothétiques que vo                                                                                                    | obturation<br>Matériaux<br>ous utilisez et choisissez une o<br>Nom du matériau<br>SO 1567 2000                                                                                                    | coubliés Normes Ajoute | er Supp<br>n sur le so<br>Couleu  |
|                                  | Matériaux pr<br>Valider<br>Saisissez les matéria<br>dentaire.<br>Type<br>Résine<br>Résine                                                                                                    | rothétiques et d'o<br>aux prothétiques que vo<br>Résine Base NF EN I<br>Résine dent NF EN I                                                                                                    | obturation<br>Matériaux<br>ous utilisez et choisissez une o<br>Nom du matériau<br>SO 1567 2000<br>SO 22112 2005                                                                                                    | coubliés Normes Ajoute | er Supp<br>n sur le so<br>Couleu  |
|                                  | Matériaux pr<br>Valider<br>Saisissez les matéria<br>dentaire.<br>Type<br>Résine<br>Résine<br>Métallique                                                                                             | rothétiques et d'o<br>aux prothétiques que vo<br>Résine Base NF EN I<br>Résine dent NF EN I<br>Acier CoCr NF EN IS                                                                                                    | b <b>turation</b><br>Matériaux<br>ous utilisez et choisissez une o<br>Nom du matériau<br>SO 1567 2000<br>SO 22112 2005<br>O 22674                                                                                                    | coubliés Normes Ajoute | er Supp<br>n sur le so<br>Couleu  |
|                                  | Matériaux pr<br>Valider<br>Saisissez les matéri<br>dentaire.<br>Type<br>Résine<br>Résine<br>Métallique<br>Métallique                                                                                | rothétiques et d'o<br>aux prothétiques que vo<br>Résine Base NF EN I<br>Résine dent NF EN IS<br>Acier CoCr NF EN IS<br>Acier NiCr NF EN ISC                                                                                                    | Matériaux<br>Matériaux<br>pus utilisez et choisissez une o<br>Nom du matériau<br>SO 1567 2000<br>SO 22112 2005<br>O 22674<br>O 22674                                                                                                    | coubliés Normes Ajoute | er Supp<br>n sur le so<br>Couleu  |
|                                  | Matériaux pr<br>Valider<br>Saisissez les matéri<br>dentaire.<br>Type<br>Résine<br>Résine<br>Métallique<br>Métallique<br>Métallique                                                                  | rothétiques et d'o<br>aux prothétiques que vo<br>Résine Base NF EN I<br>Résine dent NF EN IS<br>Acier CoCr NF EN IS<br>Acier NiCr NF EN ISC<br>Métal précieux NF E                                                                                                    | Abturation<br>Matériaux<br>Matériaux<br>Nom du matériau<br>SO 1567 2000<br>SO 22112 2005<br>O 22674<br>O 22674<br>N ISO 22674                                                                                                    | coubliés Normes Ajoute | er Supp<br>n sur le so<br>Couleu  |
|                                  | Matériaux pr<br>Valider<br>Saisissez les matérie<br>dentaire.<br>Type<br>Résine<br>Résine<br>Métallique<br>Métallique<br>Métallique                                                                 | rothétiques et d'o<br>aux prothétiques que vo<br>Résine Base NF EN I<br>Résine dent NF EN IS<br>Acier CoCr NF EN IS<br>Acier NiCr NF EN ISC<br>Métal précieux NF E<br>Métal semi-précieux                                                                               | Abbit         Abbit         Abit         Abbit         Abbit <thb< td=""><td>coubliés Normes Ajoute</td><td>er Supp<br/>n sur le so<br/>Couleu</td></thb<> | coubliés Normes Ajoute | er Supp<br>n sur le so<br>Couleu  |
|                                  | Matériaux pr<br>Valider<br>Saisissez les matérie<br>dentaire.<br>Type<br>Résine<br>Résine<br>Métallique<br>Métallique<br>Métallique<br>Céramo-métallioue                                            | rothétiques et d'o<br>aux prothétiques que vo<br>Résine Base NF EN I<br>Résine dent NF EN IS<br>Acier CoCr NF EN IS<br>Acier NiCr NF EN ISC<br>Métal précieux NF E<br>Métal semi-précieux<br>CIV ceramo -métallir                                                       | Abturation<br>Matériaux<br>Matériaux<br>Nom du matériau<br>SO 1567 2000<br>SO 22112 2005<br>O 22674<br>O 22674<br>N ISO 22674<br>N ISO 22674<br>NF EN ISO 22674<br>UNE EN ISO 2693                                                                                                    | coubliés Normes Ajoute | er Supp<br>n sur le sc<br>Couleur |
| none fait n                      | Matériaux pr<br>Valider<br>Saisissez les matéri<br>dentaire.<br>Type<br>Résine<br>Résine<br>Métallique<br>Métallique<br>Métallique<br>Céramo-métallique<br>Céramo-métallique                        | rothétiques et d'o<br>aux prothétiques que vo                                                                                                    | Matériaux<br>Matériaux<br>Matériaux<br>Nom du matériau<br>SO 1567 2000<br>SO 22112 2005<br>O 22674<br>O 22674<br>N ISO 22674<br>N ISO 22674<br>NF EN ISO 22674<br>IVE NISO 22674<br>IVE EN ISO 2693<br>IF EN ISO 9693                                                                                                    | coubliés Normes Ajoute | er Supp<br>n sur le sc<br>Couleur |
| oope fait pa                     | Matériaux pr<br>Valider<br>Saisissez les matéri<br>dentaire.<br>Type<br>Résine<br>Résine<br>Métallique<br>Métallique<br>Métallique<br>Céramo-métallique<br>Céramo-métallique                        | rothétiques et d'o<br>aux prothétiques que vo<br>■ Résine Base NF EN 1<br>Résine dent NF EN ISO<br>Acier CoCr NF EN ISO<br>Métal précieux NF EN<br>Métal semi-précieux<br>CIV ceramo -métallique N<br>Céramo-métallique N                                               | Matériaux<br>Matériaux<br>Nom du matériau<br>SO 1567 2000<br>SO 22112 2005<br>O 22674<br>O 22674<br>N ISO 22674<br>N ISO 22674<br>N FEN ISO 22674<br>IV FEN ISO 2693<br>IF EN ISO 9693<br>IF EN ISO 9693<br>IF EN ISO 13356                                                                                                    | coubliés Normes Ajoute | er Supp<br>n sur le sc<br>Couleur |
| bope fait pa                     | Matériaux pr<br>Valider<br>Saisissez les matéri<br>dentaire.<br>Type<br>Résine<br>Résine<br>Métallique<br>Métallique<br>Métallique<br>Céramo-métallique<br>Céramo-métallique<br>Tout céramique      | rothétiques et d'o<br>aux prothétiques que vo<br>■ Résine Base NF EN 1<br>Résine dent NF EN ISO<br>Acier NiCr NF EN ISO<br>Métal précieux NF EN<br>Métal semi-précieux<br>CIV ceramo -métallio<br>Céramique Zircone N<br>Céramique Zircone N                            | Matériaux<br>Matériaux<br>Nom du matériau<br>SO 1567 2000<br>SO 22112 2005<br>O 22674<br>O 22674<br>N ISO 22674<br>NF EN ISO 22674<br>IVE EN ISO 2693<br>IF EN ISO 9693<br>IF EN ISO 9693<br>IF EN ISO 13356<br>NE EN ISO 6927                                                                                                    | coubliés Normes Ajoute | er Supp<br>n sur le so<br>Couleu  |
| once fait pa<br>otation Feuille  | Matériaux pr<br>Valider<br>Saisissez les matéria<br>dentaire.<br>Type<br>Résine<br>Métallique<br>Métallique<br>Métallique<br>Métallique<br>Céramo-métallique<br>Céramo-métallique<br>Tout céramique | vothétiques et d'o<br>aux prothétiques que vo<br>■ Résine Base NF EN 1<br>Résine dent NF EN ISC<br>Acier CoCr NF EN ISC<br>Métal précieux NF EN<br>Métal précieux NF EN<br>Métal semi-précieux<br>CIV ceramo -métallique N<br>Céramique Zircone N<br>Céramique dentaire | Abburation           Matériaux           Dus utilisez et choisissez une d           Nom du matériau           SO 1567 2000           SO 22112 2005           O 22674           O 22674           D 22674           N EN ISO 22674           NF EN ISO 22674           IF EN ISO 22674           IF EN ISO 9693           IF EN ISO 13356           NF EN ISO 6872                                                                                                    | coubliés Normes Ajoute | er Supp                           |

### Lors de la réalisation d'un acte dans la fiche patient

|          |                      |                        | Ċ         | Etat civil                          | Facturer V                        |           |            |               |                |
|----------|----------------------|------------------------|-----------|-------------------------------------|-----------------------------------|-----------|------------|---------------|----------------|
|          |                      |                        | >         | × Couronnes                         |                                   |           |            |               |                |
|          |                      |                        | Ω         | Type : Couronne                     | - 😔                               | Valider 🔻 |            |               |                |
|          |                      |                        |           | Cliquez les dents sur le schér      | ma:                               | Prix      |            |               |                |
|          |                      |                        |           | Dt 47 Acier CoCr NF E               | N ISO 22674 👻                     | 300,00 🐣  |            |               |                |
|          |                      |                        | 10        | <ul> <li>non reconstitua</li> </ul> | ble durablement                   | 🗸 ED      |            |               |                |
|          |                      |                        | K         |                                     |                                   |           |            |               |                |
|          |                      |                        |           |                                     |                                   |           |            |               |                |
|          |                      |                        |           |                                     |                                   |           |            |               |                |
|          |                      |                        |           |                                     |                                   |           |            |               |                |
|          |                      |                        |           |                                     |                                   |           |            |               |                |
|          |                      |                        |           |                                     |                                   |           |            |               |                |
|          |                      |                        |           |                                     |                                   |           |            |               |                |
|          |                      |                        |           |                                     |                                   |           |            |               |                |
|          |                      |                        |           |                                     |                                   |           |            |               |                |
|          |                      |                        |           |                                     |                                   |           |            |               |                |
|          |                      |                        |           |                                     |                                   |           |            |               |                |
|          |                      |                        |           | Honoraires totaux :                 |                                   | 300,00    |            |               |                |
|          |                      |                        |           |                                     |                                   |           |            |               |                |
|          |                      |                        |           |                                     |                                   |           |            |               |                |
|          |                      |                        |           |                                     |                                   |           |            |               |                |
| 19/05/2  | 2015 12              | Acte COURO Couronne mé | étallique |                                     | Cotatio                           | n HBLD038 | Honoraires | 300.00 € ✓ ED | a .            |
|          | 1.1.1                | Danka 47               |           |                                     | Qualification                     | ED 3      | -          |               |                |
|          |                      | Dents 47               |           |                                     | Quaincauor<br>Motif du dépassemen | + ED      | CPAM AMO   | 75,25         | - 🗢 🗢 ()       |
|          |                      | Réglé Feuille          |           | <b>*</b>                            | Fuer feetier                      |           | _          |               | 💶 🚫 🙆          |
| Cabinet  |                      |                        |           |                                     | Exoneration                       | ·         | Forfait    | <b></b>       |                |
| Cubinet  |                      |                        |           |                                     |                                   |           |            |               |                |
| riaux    | Acier CoCr NF EN ISO | 22674                  |           |                                     |                                   |           | <b>9 =</b> |               | Praticien NC 👻 |
| mentaire |                      |                        |           |                                     |                                   |           |            |               |                |
|          |                      |                        |           |                                     |                                   |           |            |               |                |

Inscription automatique des matériaux associés dans la ligne "Matériaux"

Date

Lieu

## Liaison avec Matériovigilance et stock

| Out | ile 0                                |
|-----|--------------------------------------|
|     | Backup •                             |
|     | <u>C</u> otations                    |
|     | Nomenclatures                        |
|     | Jours fériés non légaux              |
|     | Matériovigilance et stoc <u>k</u>    |
|     | Matériaux prot <u>h</u> étiques      |
|     | Dispositi <u>f</u> s médicaux        |
|     | fichier des <u>P</u> rescriptions    |
|     | phamaco <u>Vig</u> ilance            |
|     | Questionnaire médical                |
|     | Documents types                      |
|     | formu <u>L</u> aires types           |
|     | codes postau <u>X</u>                |
|     | Import de tables SESAM-Vitale        |
|     | Table des organismes complémentaires |
|     | pro <u>F</u> ils utilisateurs        |
|     | coordonnées <u>S</u> CM              |
|     | Configuration du po <u>s</u> te      |
|     | Raccourcis claviers                  |
|     |                                      |

Recherche médico-légale

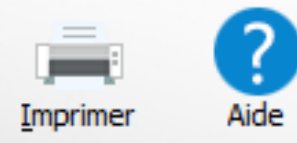

#### 'actes

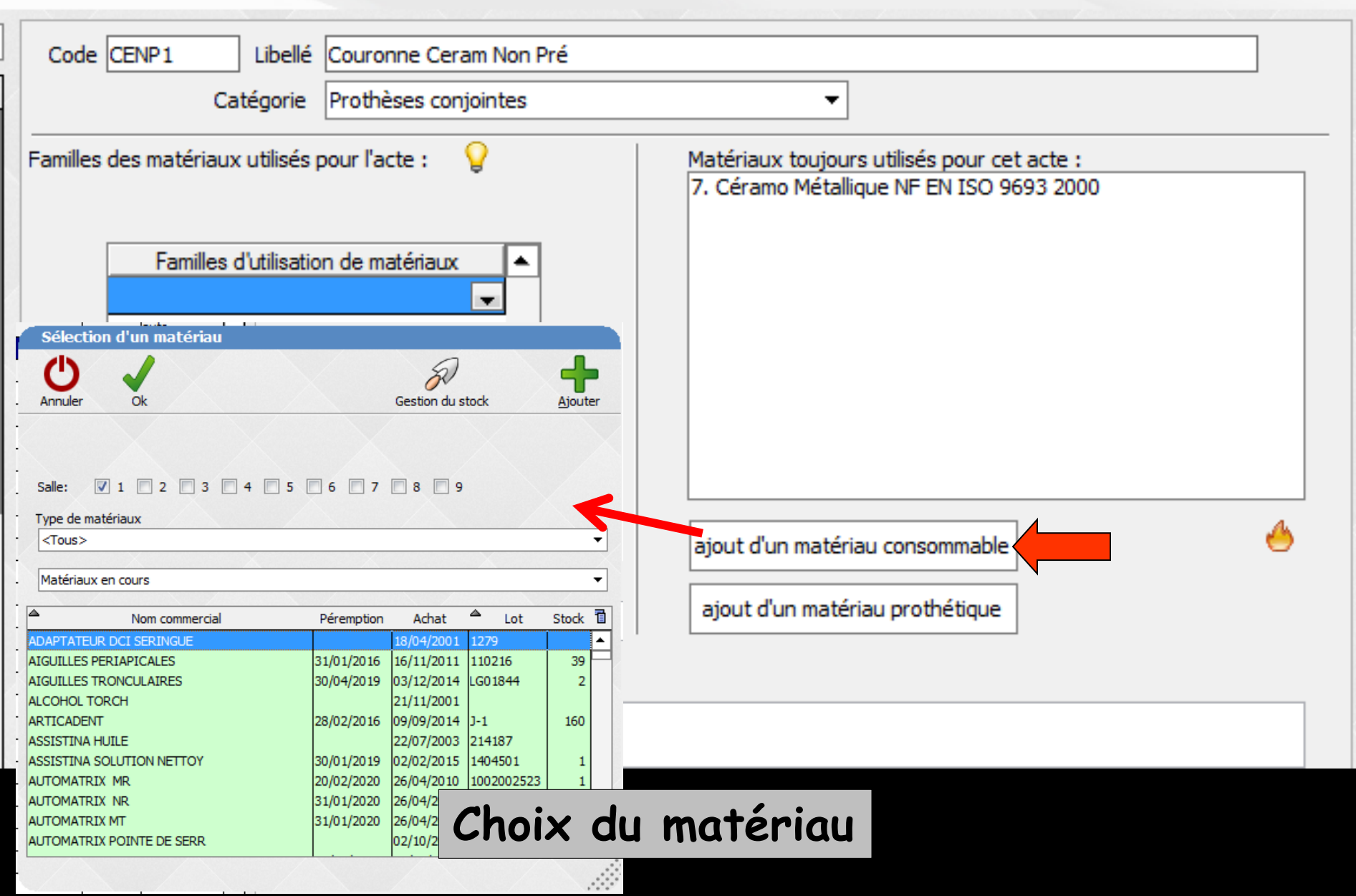

| Sélection d'u                                                                                                    | un matériau                                                                  |                  |         |
|----------------------------------------------------------------------------------------------------|------------------------------------------------------------------------------|------------------|---------|
| Annuler                                                                                                    | ok                                                                           | Gestion du stock | Ajouter |
| Annuler<br>Salle: ☑ 1<br>Type de matériau<br><tous><br/>Divers<br/>Endodontie<br/>Fonds de cavité<br/>Fraises<br/>Implantologie : a<br/>Implantologie : a<br/>Instruments dive<br/>A Instruments rota<br/>A Matrices<br/>A Médicaments d'u<br/>A ODF : Arcs préfe<br/>A ODF : Bagues<br/>A ODF : Brackets<br/>ODF : Colle</tous> | Ok<br>2 3 4 5<br>accastillage<br>mplants<br>ers<br>atifs<br>argence<br>ormés | 6 7 8 9          | Ajouter |
| ODF : Fils<br>Al ODF : Ligatures<br>Al ODF : Ligatures<br>Pivots - Tenons                                                                                                    | caoutchouc<br>métal                                                          |                  |         |
| Produits Chirurgi<br>Produits d'empre<br>Prophylaxie Polis<br>Radios                                                                                                    | ie<br>eintes<br>ssage                                                        |                  |         |
| Stérilisation - Hy<br>Sutures                                                                                                    | giène                                                                        |                  | •       |

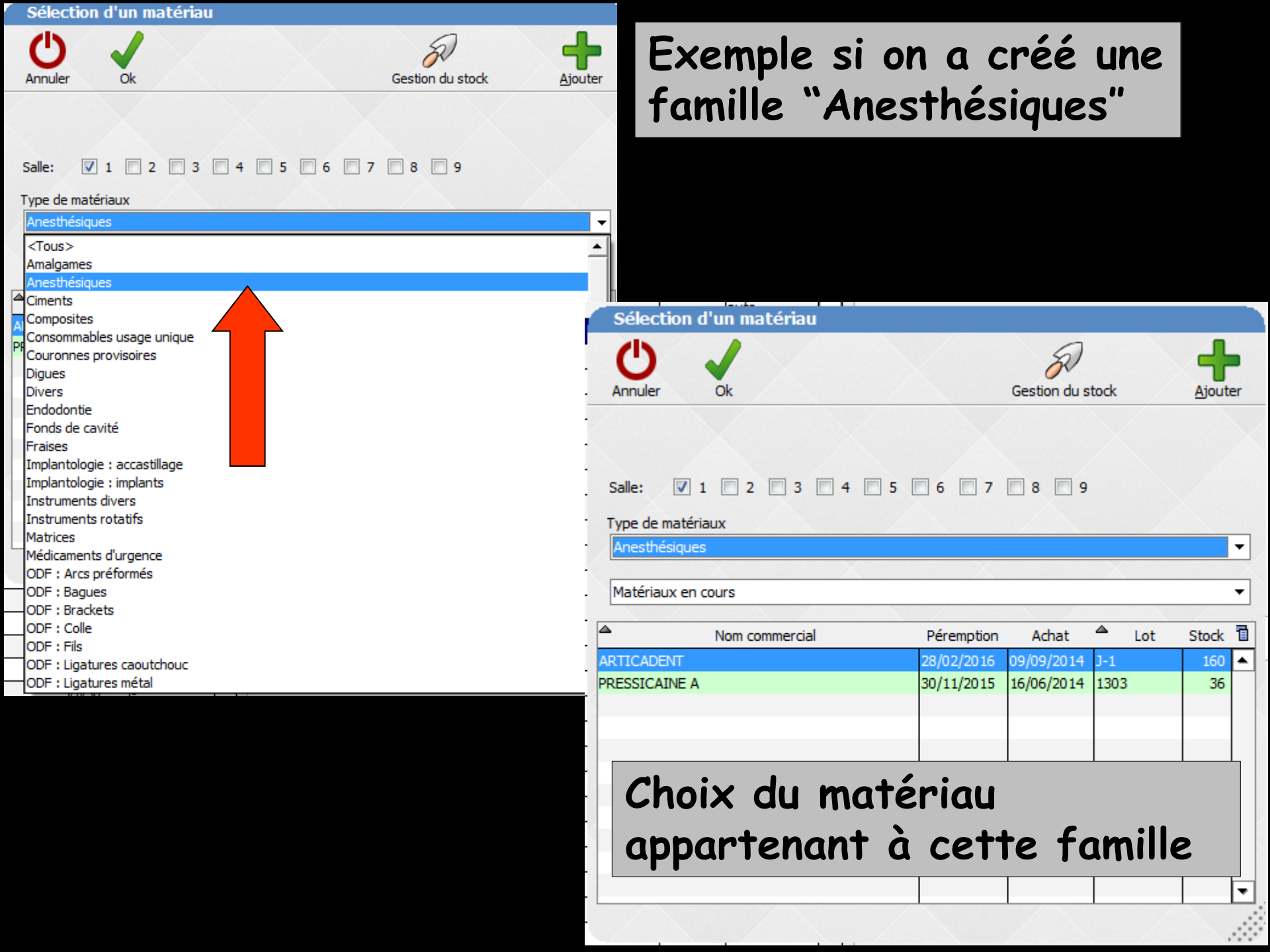

# Traçabilité des DMSM (Dispositifs médicaux sur mesure)

Voir fichier

Recherche de données des DMSM par les recherches multicritères